# Создание кластера vpos и виртуальной кассы на кассовом сервере

- Создание кластера vpos
- Создание виртуальной кассы в кластере vpos
   О Управление докер контейнером с виртуальной кассой
- Команды для работы с VPOS

### Создание кластера vpos

Для создания кластера vpos необходимо:

1. Запустить скрипт install\_docker\_engine.sh:

| sudo su<br>curl http://update.artix.su/static/cs/install_scripts/stable/docker_env/install_docker_engine.sh -o /tmp/install_docker_engine.sh<br>chmod +x /tmp/install_docker_engine.sh<br>/tmp/install_docker_engine.sh |
|----------------------------------------------------------------------------------------------------|
|----------------------------------------------------------------------------------------------------|

Для создания нескольких кластеров необходимо:

- а. Выделить для каждого кластера отдельную машину.
- b. Запустить на каждой машине скрипт install\_docker\_engine.sh.
- 2. Перейти в меню "Настройки сервера" и выбрать пункт "Прочее".

| Q     | rt × Control Center            |        | 🚍 Архитектура сети       | ٩ | 15:13 | admin     | ₽        |
|-------|--------------------------------|--------|--------------------------|---|-------|-----------|----------|
| E     | 💠 Настройки сервера            |        |                          |   |       |           |          |
| Ø     | Справочники                    | /      |                          |   |       |           |          |
| 63    | Продажи                        | ٩      |                          |   |       |           |          |
| 1.2   | Миграция БД                    |        |                          |   |       |           |          |
| _     | Пользователи                   |        |                          |   |       |           |          |
| ₽     | Роли пользователей             |        |                          |   |       |           |          |
| ×     | Расширенные роли пользователей | . (77  |                          |   |       |           |          |
|       | Правила доступа                | 1 (1 / |                          |   |       |           |          |
| •     | Форматы обмена                 |        |                          |   |       |           |          |
| - i - | Сервера Artix Loyalty          |        |                          |   |       |           |          |
|       | Маркированная продукция        |        |                          |   |       |           |          |
|       | Аудит                          |        |                          |   |       |           |          |
|       | Весы                           |        |                          |   |       |           |          |
|       | CMC                            |        |                          |   |       |           |          |
|       | SSH                            |        |                          |   |       |           |          |
|       | VNC                            |        |                          |   |       |           |          |
|       | Прайсчекеры                    |        |                          |   |       |           |          |
|       | Паппет                         |        |                          |   |       |           |          |
|       | Active Directory               |        |                          |   |       |           |          |
|       | Онлайн-чеки                    |        |                          |   |       |           |          |
|       | Безопасность                   |        |                          |   |       |           |          |
|       | Настройки Cardsmobile          |        |                          |   |       |           |          |
| »     | Прочее                         |        |                          |   |       |           |          |
| 0     | *APTIX: 2024                   |        | Режим работы: Standalone |   |       | версия: ( | 4.0.1268 |

#### 3. Включить настройку для использования виртуальных касс в веб-интерфейсе кассового сервера.

| U I II I I I X 4 | С С Название Названий системных меток дисконта Вхлючить алтентификациию в REST API                                                                                                    | Значение 🗮<br>(shopcode)                                                                                                    | Информация о настройке                                    |
|------------------|----------------------------------------------------------------------------------------------------|----------------------------------------------------------------------------------------------------|-----------------------------------------------------------|
| 80 N H X 🕈       | Формат названий системных меток дисконта<br>Включить аvтентификацию в REST API                                                                                                    | {shopcode}                                                                                                    |                                                           |
| i<br>¢           | Кольво одновременно выполняемых задач по отправке команды на обнов<br>Сохранять историю изменений справочников карт и клиентов в БД<br>Включение отображения задач трансфера в планировщике<br>Запускать миграцию при старте КС<br>Начальное зничение порядсового номера для счет-фактуры<br>Маска для формирования номера счет-фактуры<br>Страна, в которой находится сеть магазинов<br>Обозначение валоты для отображения в веб-интерфейсе<br>Использовать принтер ценчиков<br>Использовать притер ценчиков | ОN            пение конфигурации на кассу/мкс         4           ОN            OFF            ON         1           serialnum + /f + shopcode            Россия            уб.            ON | Значение:<br>Наименование настройки:<br>Тип:<br>Описание: |
| »                | Количество объек                                                                                                    | os: 12                                                                                                    |                                                           |

Подробнее об этом можно прочитать в разделе "Настройки сервера". 4. Перейти в меню "Инструменты" и выбрать пункт "Кластеры vpos".

| Q   | دل× Control Center      |       | 🖨 Архитектура сети        | ( <b>Q</b> | 16:08 admin 📑   |
|-----|-------------------------|-------|---------------------------|------------|-----------------|
| E.  | 💥 Инструменты           |       |                           |            |                 |
| ø   | Branni                  | 1     |                           |            |                 |
| 198 | Завани на ригорани      | 9     |                           |            |                 |
| 10  | Задачи на выпрузку      |       |                           |            |                 |
| ₩.  | метки оомена            |       |                           |            |                 |
| =   | метки для Агсіх Loyalcy |       |                           |            |                 |
| -   | Структурные метки       |       |                           |            |                 |
| ×   | Организации             | 4 (77 |                           |            |                 |
| ά.  | Продавцы                |       |                           |            |                 |
|     | Шаблоны ценников        |       |                           |            |                 |
| i   | Аудит пользователей     |       |                           |            |                 |
|     | BI-диаграммы            |       |                           |            |                 |
|     | Панель управления       |       |                           |            |                 |
|     | Управление vpos         |       |                           |            |                 |
|     | Поиск чеков             |       |                           |            |                 |
|     | Кластеры vpos           |       |                           |            |                 |
|     |                         |       |                           |            |                 |
|     |                         |       |                           |            |                 |
|     |                         |       |                           |            |                 |
|     |                         |       |                           |            |                 |
|     |                         |       |                           |            |                 |
|     |                         |       |                           |            |                 |
|     |                         |       |                           |            |                 |
| »   |                         |       |                           |            |                 |
|     | -ADTIN- 2024            |       | Bower pafers - Etandalopo |            | 2025/10/ 4 0 12 |

5. Нажать кнопку "Добавить кластер" (+).

| Q   | rt × Control Center |                         | 🔀 Инструменты   К.     | ластеры vpos             | ٩                            | 16:01  | admin     | ₽ |
|-----|---------------------|-------------------------|------------------------|--------------------------|------------------------------|--------|-----------|---|
| E   | + 🗹 💼 🤇             | r<br>S                  |                        | Информ                   | иация о кластере виртуальны: | к касс |           |   |
| Ø   | ІР-адрес            | Начало диапазона портов | Конец диапазона портов |                          |                              |        |           |   |
| 23  |                     |                         |                        | ІР-адрес:                |                              |        |           |   |
| Ŀ2  |                     |                         |                        | Начало диапазона портов: |                              |        |           |   |
| =   |                     |                         |                        | Конец диапазона портов:  |                              |        |           |   |
| **  |                     |                         |                        |                          |                              |        |           |   |
| ~   |                     |                         |                        |                          |                              |        |           |   |
| •   |                     |                         |                        |                          |                              |        |           |   |
| •   |                     |                         |                        |                          |                              |        |           |   |
| »   |                     | Количество объектов: 0  |                        |                          |                              |        |           |   |
| © · | «ARTIX», 2024       |                         | Режим работы:          | Standalone               |                              |        | версия: 4 |   |

6. Настроить кластер vpos, указав IP-адрес кластера виртуальных касс и диапазон выделенных портов.

| art × Control Center                                                                                                    | 🔀 Инструменты                                                                                         | Кластеры vpos                                 | Q                | 11:41 | admin     | ₽        |
|----------------------------------------------------------------------------------------------------|----------------------------------------------------------------------------------------------------|-----------------------------------------------|------------------|-------|-----------|----------|
| = + 🗹 🟛 C                                                                                                    | $\otimes$                                                                                             | Добавление кластера в                         | виртуальных касс |       |           |          |
| С<br>IP-адрес Начало диа<br>IP-адрес Начало диа<br>IP-адрес і начало диа<br>IP-адрес і начало диа<br>IP-адрес і начало диа<br>IP-адрес і начало диа | У<br>IP-адрес: *<br>Начало диапазона выделенных портов: *<br>Окончание диапазона выделенных портов: * | Добавление кластера и<br>192.169.10.244<br>10 | зиртуальных касс |       |           |          |
| » ко                                                                                                    |                                                                                                    |                                               |                  | Сохра | нить изме | нения    |
| © «ARTIX», 2024                                                                                                    | Режим рабо                                                                                            | ты: Standalone                                |                  |       | версия: 4 | 1.0.1268 |

Подробнее об этом можно прочитать в разделе "Кластеры vpos".

## Создание виртуальной кассы в кластере vpos

Для создания виртуальной кассы в кластере vpos необходимо:

1. Перейти к добавлению объекта, нажав кнопку "Добавить объект" (+). Выберите пункт "Добавить виртуальную кассу":

| art × Control Center                                                               | 🔚 Архитектура сети                               | Q 14:26 admin 🕒  |
|------------------------------------------------------------------------------------|--------------------------------------------------|------------------|
| ⁼ + ♂ Ů 🖬 C                                                                        | Тип объекта: Магазин                             |                  |
| 🖾 🗖 Добавить магазин                                                               |                                                  |                  |
| Щ Добавить категорию                                                               |                                                  |                  |
| <ul> <li>Добавить виртуальную кассу</li> <li>Добавить виртуальную кассу</li> </ul> | 🛈 Инфо 📕 Справочники 🗟 Диагностика 📓 Сверка прод | аж 💵 Сервис      |
| а Добавить весы<br>Побавить прайсиркор                                             | Основные данные:                                 |                  |
| 🗙 🖶 Добавить принтер                                                               | ID: _shop_77_74b74dc3                            |                  |
| 🚓 🕞 🖬 Товары для всей семьи (7)                                                    | Имя: Магазин с виртуальными кассами              |                  |
| Фрукты и овощи (6)                                                                 | Код: 77                                          |                  |
| 1                                                                                  | Форматы обмена:                                  |                  |
|                                                                                    | Время открытия:                                  |                  |
|                                                                                    | Время закрытия:                                  |                  |
|                                                                                    | Реквизиты:                                       |                  |
|                                                                                    | Регион:                                          |                  |
|                                                                                    | Населенный пункт:                                |                  |
|                                                                                    | Agpec:                                           |                  |
|                                                                                    | Для продукции с акцизной маркой:                 |                  |
|                                                                                    | Организация:                                     |                  |
|                                                                                    | КПП:                                             |                  |
|                                                                                    | ΦCPAP ID:                                        |                  |
| » $\square^1 ≡^1 \boxdot^5 4 \square^1 \blacksquare^2 1 □ \square^1$               |                                                  |                  |
| © «ARTIX». 2024                                                                    | Режим работы: Standalone                         | версия: 4.0.1268 |

2. Указать параметры виртуальной кассы:

- а. Установить флаг "Развернуть докер контейнер".
- **b.** В поле "Кластер vpos" выбрать значение из выпадающего списка.

с. Заполнить все необходимые поля и сохранить изменения. Подробнее об этом можно прочитать в разделе "Добавление виртуальной кассы".

| $\bigotimes$        | Добавление виртуальной кассы                          |   |  |  |  |
|---------------------|-------------------------------------------------------|---|--|--|--|
| Основные настройки: |                                                       |   |  |  |  |
| Магазин:            | Магазин с виртуальными кассами (77)                   | ~ |  |  |  |
| ID:                 |                                                       |   |  |  |  |
| Код: *              | Максимальное количество символов для этого поля - 32  |   |  |  |  |
| Название: *         | Максимальное количество символов для этого поля - 100 |   |  |  |  |
| Кластер vpos: *     | 1                                                     | ~ |  |  |  |
| Хост:               |                                                       |   |  |  |  |
| Пароль SSH:         | 192.169.10.244(10-100)                                | _ |  |  |  |
| Вес кассы           | Максимальное количество символов для этого поля - 3   |   |  |  |  |
|                     | Использовать только для проверки акций                |   |  |  |  |
|                     | <ul> <li>Развернуть докер контейнер</li> </ul>        |   |  |  |  |
|                     | <ul> <li>Автозапуск контейнера</li> </ul>             |   |  |  |  |
|                     | Использовать базу данных кассового сервера            |   |  |  |  |

В зависимости от требуемого варианта использования виртуальной кассы можно установить только один из флагов:

- "Использовать только для проверки акций",
- "Использовать базу данных кассового сервера".

При установке флага другой становится недоступен.

| • | • | Поддержано только для работы виртуальной кассы с кластером.<br>Если был установлен один из флагов "Использовать только для проверки акций" или "Использовать базу данных<br>кассового сервера", то при редактировании виртуальной кассы изменить их значения невозможно. |
|---|---|----------------------------------------------------------------------------------------------------|
|---|---|----------------------------------------------------------------------------------------------------|

В выбранном кластере vpos будет создана виртуальная касса, работающая внутри докер контейнера.

Управление докер контейнером с виртуальной кассой

Управление докер контейнером с виртуальной кассой осуществляется во вкладке просмотра информации об объекте:

| ort × Control Center                                                          | 🧮 Архитектура сети                                        | Q 17:41 admin 🕞  |
|-------------------------------------------------------------------------------|-----------------------------------------------------------|------------------|
| ⁼ + ௴ ௴ 🖬 C                                                                   | Тип объекта: Виртуальная касса                            |                  |
| 🗵 Укажите метки 📋 🖌                                                           |                                                           |                  |
| 🔁 Введите искомое слово 💼 🔍                                                   |                                                           |                  |
| 🗠 📑 All (All)                                                                 | 🛈 Инфо 🔳 Справочники 🖻 Очередь 🖪 Лог <b>&gt;_</b> Консоль |                  |
| ⇒ Категории справочников<br>Аптека (8)                                        | Основные данные:                                          |                  |
| <ul> <li>Пагазин с виртуальными кассами (77</li> </ul>                        | ID:virtualcash_244_10_c6a32530                            |                  |
| 🗙 🕞 Виртуальная касса 244_10 (244_10)                                         | Имя: Виртуальная касса 244_10                             |                  |
| 🕨 🖿 Товары для всей семьи (7)                                                 | Код: 244_10                                               |                  |
| Фрукты и овощи (6)                                                            | Хост: 192.169.10.244                                      |                  |
|                                                                               | Кластер vpos: 192.169.10.244(10-100)                      |                  |
|                                                                               | Настройки обмена:                                         |                  |
|                                                                               | Категория:                                                |                  |
|                                                                               | Метки обмена:                                             |                  |
|                                                                               | Состояние обмена: Включен                                 |                  |
|                                                                               | Конфигурирование:                                         |                  |
|                                                                               | Окружение:                                                |                  |
|                                                                               | Конфигурация:                                             |                  |
|                                                                               | Управление:                                               |                  |
|                                                                               | Puppet-сертификат: удалить puppet-сертификат              |                  |
|                                                                               | Конфигурации: Обновить конфигурацию                       |                  |
|                                                                               | Управление виртуальной кассой:                            |                  |
|                                                                               | Докер контейнер: Остановить                               |                  |
|                                                                               | Вес виртуальной кассы: 1                                  |                  |
|                                                                               | Только для проверки акций: Да (порт: 13)                  |                  |
| » $\mathbf{B}^4 \mathbf{O}^1 \equiv^1 \mathbf{I}^1 \mathbf{D}^1 \mathbf{T}^5$ |                                                           |                  |
| © «ARTIX», 2025                                                               | Режим работы: Standalone                                  | версия: 4.0.1394 |

- 1. Для просмотра состояния докер контейнера необходимо навести на кнопку-индикатор, после этого всплывет дополнительная информация:
  - статус докер контейнера,
  - используемый объем оперативной памяти,
  - время проверки.

Кнопка-индикатор докер контейнера может иметь следующие статусы:

| •                                                                                                    | щен,                                                         |
|----------------------------------------------------------------------------------------------------|--------------------------------------------------------------|
| <ul> <li>докер контейнер с виртуальной кассой оста</li> <li>2. Для изменения статуса докер контейнера необходимо нажать кнопку</li> </ul> | новлен.<br>/:                                                |
| Запустить                                                                                                    | – позволяет запустить докер контейнер с виртуальной кассой,  |
| Остановить                                                                                                    | – позволяет остановить докер контейнер с виртуальной кассой. |
| О Аналогичные действия для списка магазинов с виртуальными кассами                                                                        | и доступны в меню "Инструменты", пункт "Управление vpos".    |

## Команды для работы с VPOS

Для того чтобы узнать имя контейнера с виртуальной кассой, выполните команду:

sudo docker ps -a

Для того чтобы зайти непосредственно в консоль виртуальной кассы, выполните команду:

sudo docker exec -ti <Имя\_запущенного\_контейнера> bash

Для полноценной работы виртуальной кассы необходимо добавить на нее файл лицензии. Чтобы получить уникальный идентификатор кассы, выполните команду:

sudo docker exec -ti <Имя\_запущенного\_контейнера> /linuxcash/cash/bin/license\_info -i

Чтобы скопировать файл лицензии в контейнер, выполните команду:

sudo docker cp ./<Файл\_лицензии> <Имя\_запущенного\_контейнера>:/linuxcash/cash/license